# 15 - Il tracciamento di un fabbricato con PFCAD CATASTO

Spesso i nostri utenti si trovano nella necessità di tracciare fabbricati, il cui progetto è stato sviluppato in AutoCAD, su terreni già rilevati in precedenza con lo strumento topografico.

Partiamo facendo come sempre l'elaborazione celerimetrica e la generazione della planimetria del rilievo del sito scegliendo i comandi

## ELABORA ELABORAZIONE CELERIMETRICA

ed otterremo in questo modo il disegno della planimetria del nostro rilievo sulla schermata principale di PFCAD CATASTO, come mostra la figura che segue.

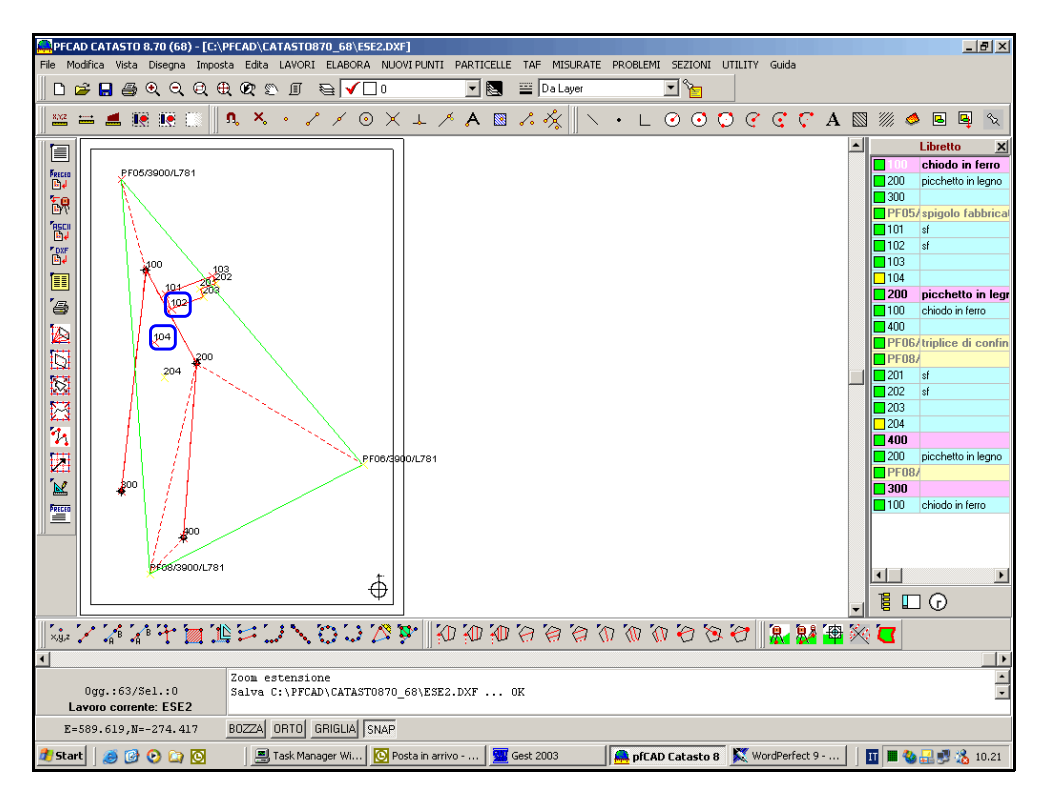

## FIGURA 15.1

I punti 104 e 204 costituiscono i punti in comune con il progetto che si deve inserire e quindi la zona dove dovremo inserire il fabbricato risulta essere quella identificata in figura 15.2.

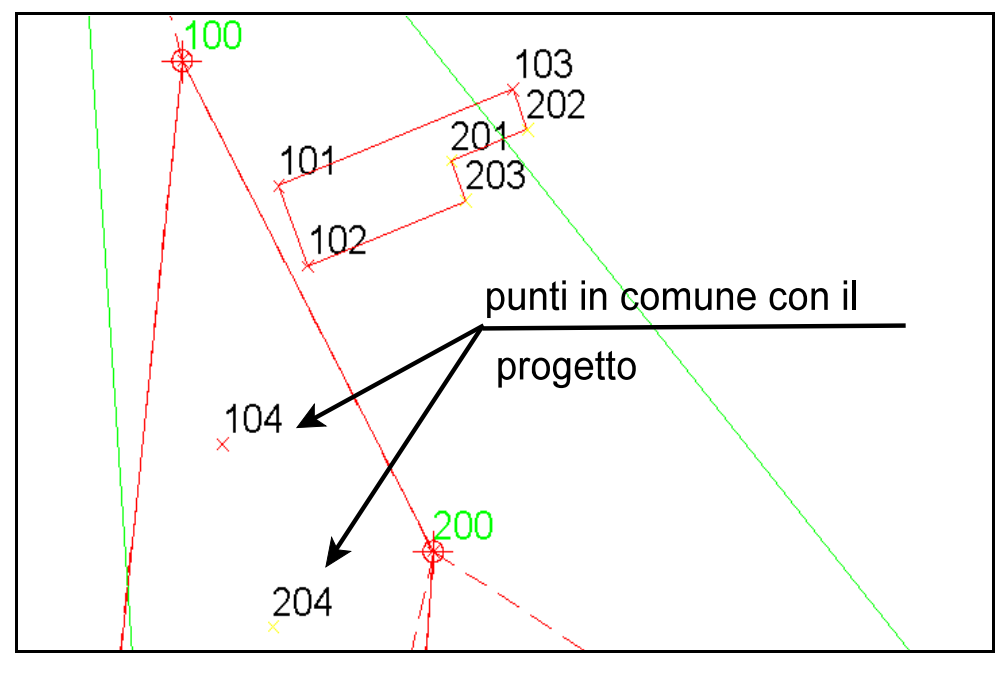

FIGURA 15.2

Portiamo ora la planimetria del rilievo in AutoCAD attraverso i comandi

#### File - Autodesk Autocad LT

Possiamo quindi con questa operazione sovrapporre al rilievo, l'immagine del fabbricato preparata precedentemente in AutoCAD. Arriveremo quindi a questo punto alla visualizzazione in AutoCAD del disegno ottenuto prima in **PFCAD CATASTO**, come si può vedere nella figura che segue.

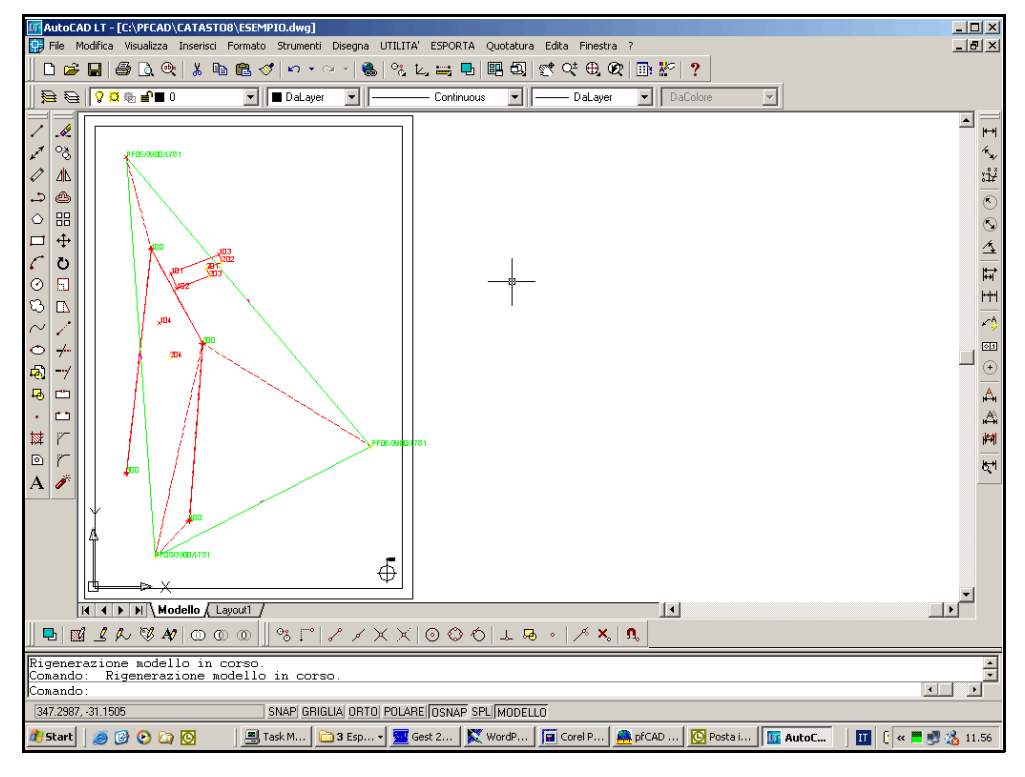

FIGURA 15.3

E' importante sottolineare che <u>il rilievo non deve essere spostato dalla posizione in cui</u> <u>viene posizionato in AutoCAD</u>. Se questo dovesse accadere le coordinate locali dei punti non sarebbero più le stesse ed inoltre il rilievo e il dxf, ossia l'immagine di AutoCAD, non coinciderebbero più .

Creiamo ora un blocco del progetto del fabbricato in AutoCAD ed inseriamolo tra i due punti rilevati o i due punti costruiti a tavolino che determinano la posizione esatta del fabbricato nel lotto. Potremo quindi visualizzare con chiarezza i punti **104** e **204** precedentemente individuati nel rilievo con la planimetria del fabbricato.

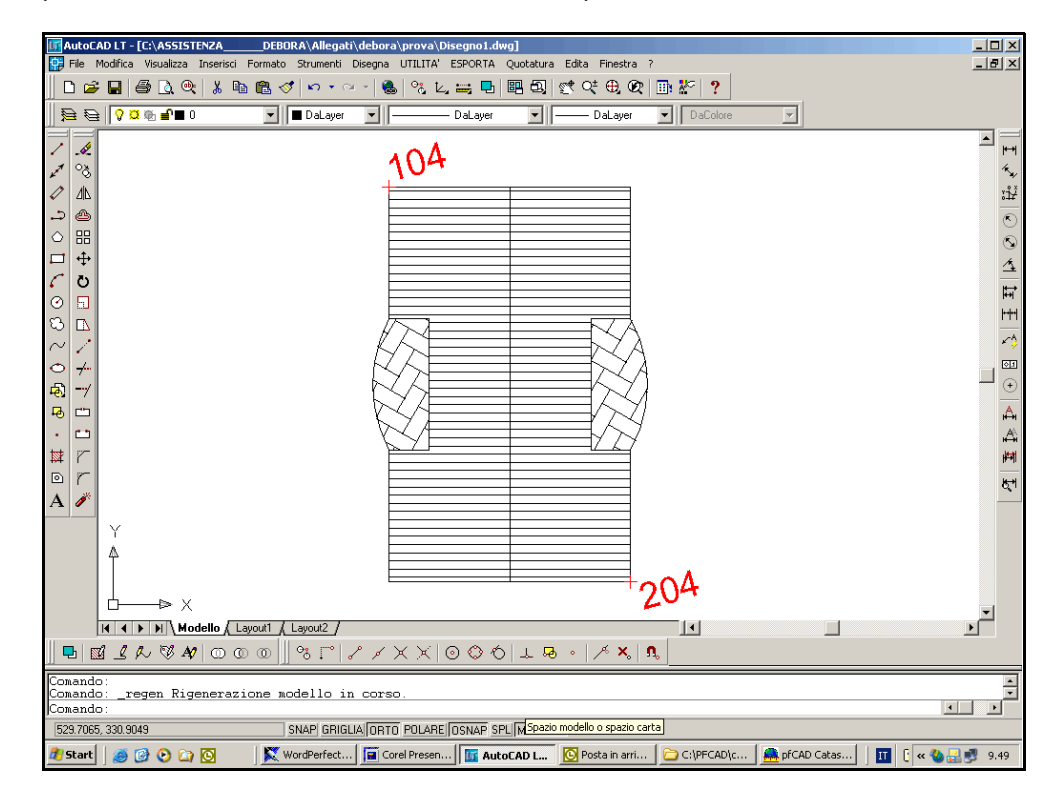

FIGURA 15.4

Il disegno corretto quindi risulta essere quello di figura 15.5.

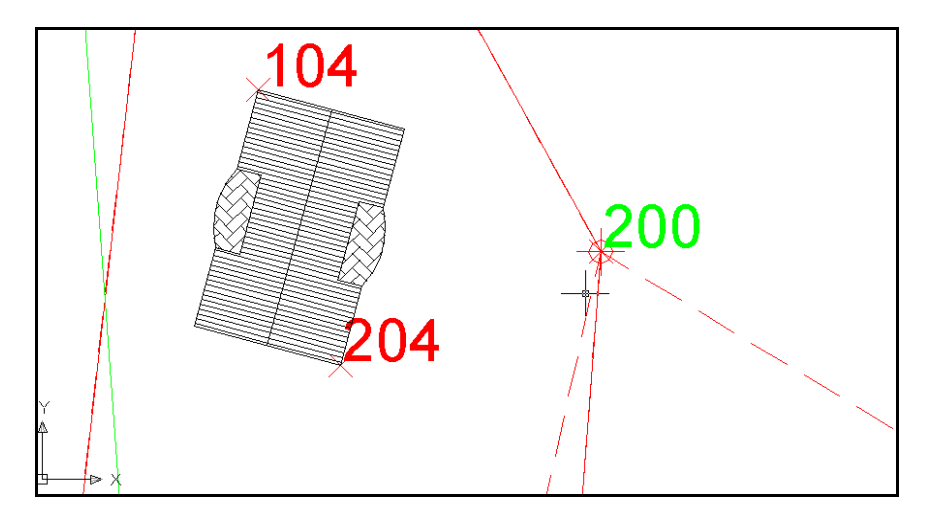

### FIGURA 15.5

Terminata l'operazione di sovrapposizione, dobbiamo come prima cosa esplodere il

blocco del progetto in quanto non possono essere importati blocchi nel programma **PFCAD CATASTO**. Trasformiamo poi il dwg in dxf. Passiamo ora a PFCAD e apriamo il dxf che abbiamo appena generato con il comando

# File - Apri

Otterremo quindi la situazione riportata nella figura che segue.

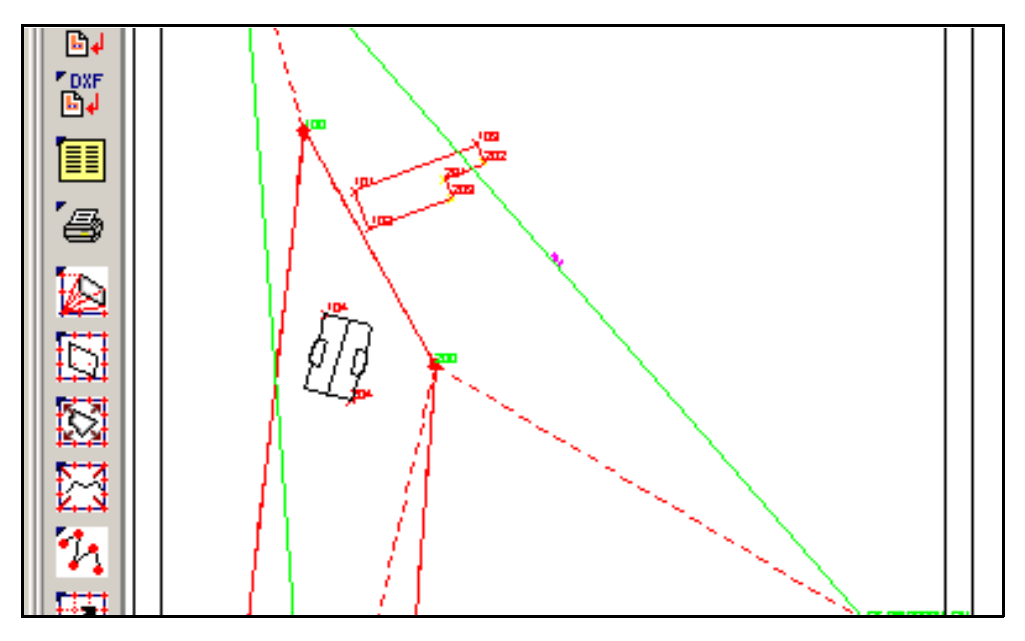

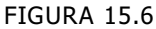

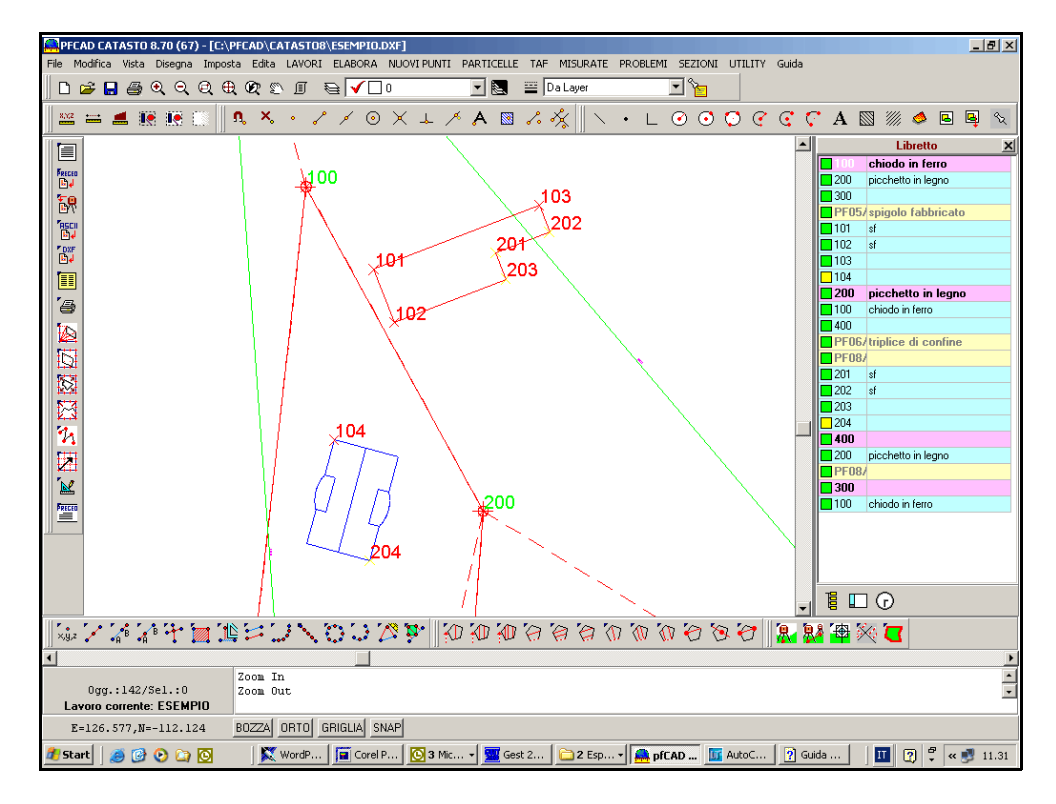

FIGURA 15.7

Completiamo ora il nostro lavoro inserendo i punti topografici sugli spigoli del fabbricato co il comando

# Disegna - PUNTO TOPOGRAFICO

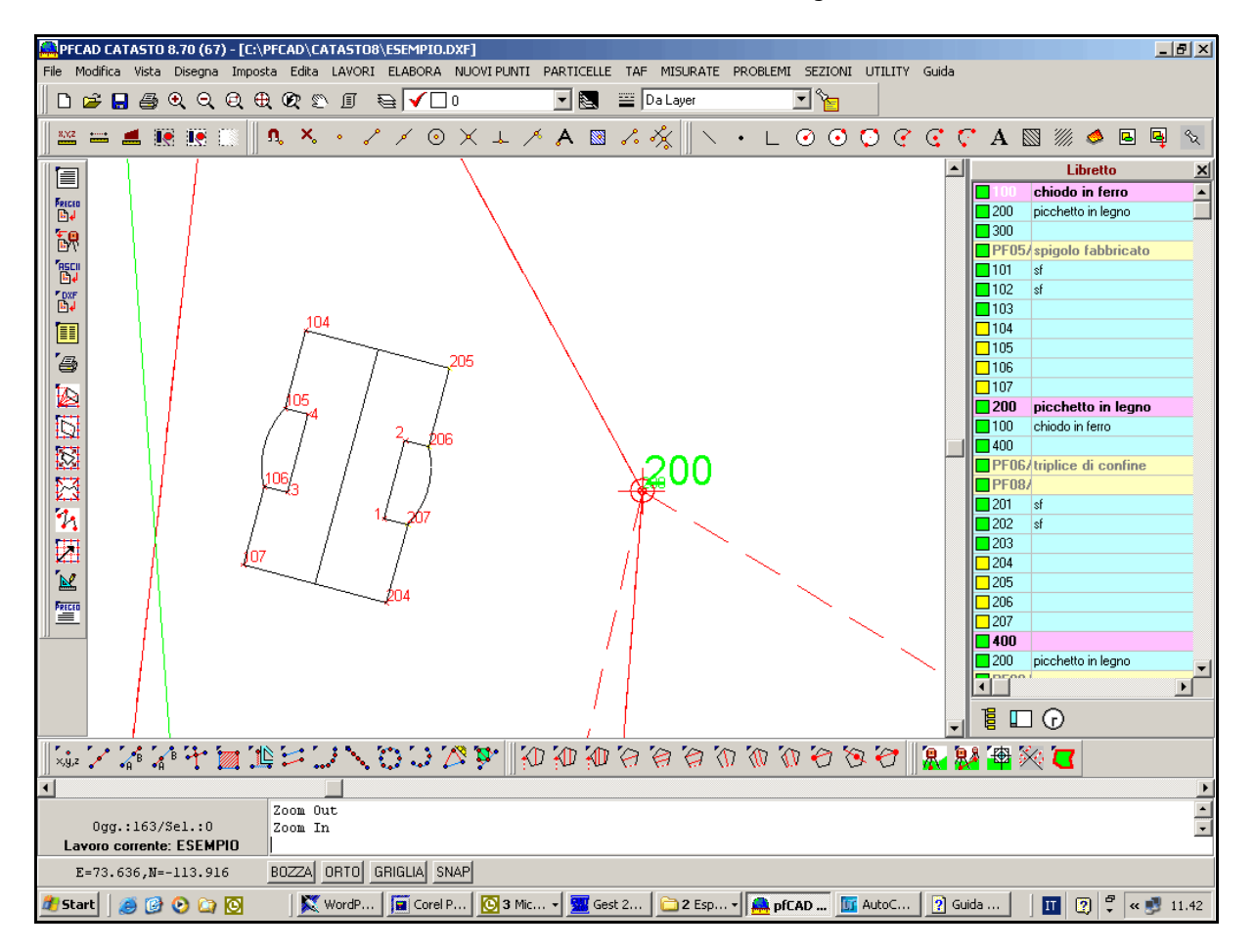

Il lavoro terminato risulterà come mostrato di seguito

FIGURA 15.8